#### ServiceCall Manual

<u>新增網路硬體需求單</u> 新增系統資訊需求單 登入頁面說明 申請頁面說明 待處理清單頁面說明

#### Q&A

1Q. 如何查詢簽核清單?

1A. <u>請參照此連結</u>

2Q. 如何進行驗收?

2A. 請參照此連結

3Q.助理如何協助驗收?

3A. <u>請參照此連結</u>

- 4Q.簽核被退件怎麼辦?
  - 4A. 請參照此連結
- 5Q.為何帳密正確登入不成功?
  - 5A. 請確認您選擇正確的公司組織

| Sign in to start NAFCO O/                      | A System  |
|------------------------------------------------|-----------|
| <ul> <li>Make sure you choose right</li> </ul> | Company!  |
| Please choose company<br>ONAFCO INSP           |           |
| hanna.tsai                                     | ×         |
|                                                | <b>a</b>  |
| Remember Me                                    | A Sign In |

6Q.ServiceCall 與各類需求申請單哪裡不同?

- 6A.
- 甲、網路硬體需求單:此為網管方面的申請服務:如電腦軟硬體異常、更換設備、設備借用、光碟燒錄、資料復原或照片影片檔案資料移轉
- 乙、系統資訊需求單:此為系統資訊類的申請服務:如TMS、ERP、M2M、 QilkView、APS、Intranet系統等異常或新需求
- 丙、各類需求申請單為各類帳號申請
  - i. 申請 AD(登入電腦用)之帳號
  - ii. 申請安裝軟體需求
  - iii. 申請安裝設備需求
  - iv. TMS 帳號申請
  - v. 各類 VPN、臨時 VPN 申請
  - vi. 跨單位資料夾權限申請
  - vii. WIFI 申請

- viii. 網際網路申請
- ix. 遠端桌面申請
- x. QV 報表申請
- xi. 其他類帳號申請

# 登入頁面說明

1. 請選擇您的公司組織, 並輸入電腦 AD 帳密, AD account.

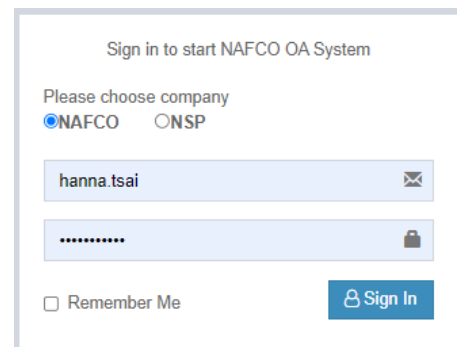

## 2. 登入頁面

登入成功後-右上方有登入的公司組織與您的基本資訊

| EIP                                                                                                    |                                           |                                                                          | 中文 Y NAFCO - 200043 📽                                                        |
|----------------------------------------------------------------------------------------------------|-------------------------------------------|--------------------------------------------------------------------------|------------------------------------------------------------------------------|
| Online     EIP                                                                                                    |                                           | 首頁                                                                       | 资司别: NAFCO                                                                   |
| <ul> <li>Service Call</li> <li>新筑街営税修</li> <li>新筑街営税修</li> <li>町体市均</li> <li>町 山作均近</li> <li>町 山作均数</li> <li>雪 加修功</li> <li>合 哲新市水中諸理</li> <li>公 VPN契更或属</li> <li>4 哲新市水中諸理</li> <li>公 VPN契更或属</li> <li>金 伯尔斯税</li> <li>金 位口系統管理</li> <li>金 MIS管理區</li> <li>▲ 新統負責人</li> </ul> | •<br>•<br>•<br>•<br>•<br>•<br>•<br>•<br>• | <ul> <li>▼政策宣導</li> <li>         22222222222222222222222222222</li></ul> | 登入正號 200043<br>登入抵號 hanna tsai<br>登入姓名: 杨嘉娟<br>部門代號 3131<br>Profile Sign out |
| localhost:57186/#                                                                                                    |                                           | _(載於品質手冊AQM0001 · 生效日期:2019.10.1)                                        |                                                                              |

### 申請頁面說明

- 2. 點選左側 ServiceCall
  - 甲、如網路硬體類的需求-請點選新增網路硬體需求單
  - 乙、如 TMS, ERP, M2M 等系統資訊需求-請點選新增系統資訊需求單

| EIP                   |   | Ξ |
|-----------------------|---|---|
| Online                |   |   |
| EIP                   |   | - |
| Service Call          | ~ |   |
| ■ ServiceCall手冊Manual |   |   |
| ✓ 新増網路硬體需求單           |   |   |
| ✔ 新增系統資訊需求單           |   |   |
| ■ 待處理清單               |   |   |

### 3. 新增網路硬體需求單

- 甲、不須登入,僅輸入工號後會帶入相關資訊
- 乙、如沒有帶出請按下 Check 會帶出相關工號資訊
- 丙、如您無 Email, 請輸入主管或助理的 mail-必填
- 丁、選擇您要申請的項目及輸入原因後
- 戊、按下送出 Submit 即可申請完成
- 己、此為網管方面的申請服務:如電腦軟硬體異常、更換設備、設備借用、 光碟燒錄、資料復原或照片影片檔案資料移轉

| Online                      |   |                                   |                    |                                    | 首頁 > Service Call > 新增網路德路際求單                                                  |
|-----------------------------|---|-----------------------------------|--------------------|------------------------------------|--------------------------------------------------------------------------------|
| EIP                         |   | 新변網管硬體雲求留 Add S                   | ervice Call        |                                    | 表留编號·IR1001                                                                    |
| Service Call                | ~ |                                   |                    |                                    | 1×++                                                                           |
| ServiceCall     ServiceCall |   | 需求我历]。                            |                    | F                                  |                                                                                |
| ✓ 新增網路硬體需求單                 |   | 公司別                               | NAFCO NSP          | 網管類僅開放                             | zNafco華段修                                                                      |
| ✔ 新増系統資訊需求單                 |   | 申請者工號                             |                    |                                    | Check                                                                          |
| ■ 待處理清單                     |   |                                   |                    |                                    |                                                                                |
| ▲ 各類需求申請單                   | < | 電話或分機號碼:                          |                    |                                    |                                                                                |
| ▲ VPN變更密碼                   |   | EMail                             |                    |                                    | 如無Email講道助理或主營Mail. If No Email, Please fill in assistant or supervisor's mail |
| % 内部系統                      | < | 系統項目Service Call Item:            | 網管報修               | *                                  |                                                                                |
| ▲ 系統自責人                     | < | 系統子項目或模組Service<br>Call Sub Item: | 硬體異常               | ~                                  | Hardware Issue 螢莓無法顯示、硬碟異常、電源無反應、標瞭機異常、網路線異常                                   |
|                             |   |                                   | 負責人: 200041 李積舜    |                                    |                                                                                |
|                             |   | 上傅檔案Upload Files:                 | 選擇檔案 未選擇任何檔案       |                                    |                                                                                |
|                             |   |                                   | 如要上傳多檔案,請壓縮後再上傳。if | multiple files, please compress an | d upload.                                                                      |
|                             |   | 叫修原因Reason:                       |                    |                                    |                                                                                |
|                             |   |                                   |                    |                                    |                                                                                |
|                             |   |                                   |                    |                                    |                                                                                |
|                             |   |                                   |                    |                                    | <i>h</i>                                                                       |

### 4. 新增系統資訊需求單

- 甲、須登入,系統自動帶入您登入的相關資訊
- 乙、輸入您的分機後

- 丙、選擇您要申請的系統及輸入原因後
- 丁、按下送出 Submit 即可申請完成
- 戊、<mark>此為系統資訊類的申請服務:如TMS、ERP、M2M、QilkView、APS、Intranet</mark> 系統等異常或新需求

| EIP                   |    |                                   |                         |                                     |       |                   | 中文 Y NAF               | FCO - 200043 |
|-----------------------|----|-----------------------------------|-------------------------|-------------------------------------|-------|-------------------|------------------------|--------------|
| Online                |    |                                   |                         |                                     |       |                   | 首頁 > Service Call > 新増 | 系統資訊需求單      |
| EIP                   |    | 新樹系体際印度金留 Add C                   | anvico Call             |                                     |       |                   | 主盟伯畴 ID1               | 003          |
| Service Call          | ~  | 家が増えるが良い高水単 ハロ 5                  |                         | (4                                  |       |                   | 次單調訊(1                 | 005          |
| ■ ServiceCall手冊Manual |    |                                   |                         | HT                                  |       |                   |                        |              |
| ✔ 新増網路硬體需求單           |    | 公司別                               | NAFCO NSP               |                                     |       |                   |                        |              |
| ✔ 新增系統資訊需求單           | )⁄ | 申請者工號                             | 200043                  |                                     |       |                   |                        |              |
| Ⅲ 待處理清單               |    |                                   | 蔡涵纯                     | Web系統開發暨網管組                         |       |                   |                        |              |
| 囲 總表                  |    |                                   |                         | 3131                                |       |                   |                        |              |
| 囲 工時明細報表              |    | 電話或分機號碼:                          | 1                       |                                     |       |                   |                        |              |
| ▲ 各類需求申請單             | <  | EMail                             | hanna.tsai@nafco.com.tw |                                     | 1     |                   |                        |              |
| ■ VPN變更密碼             |    | 系統項目Service Call Item:            | TMS                     | ~                                   |       |                   |                        |              |
| ∞ 内部系統                | <  | 系統子項目或模組Service<br>Call Sub Item: | 過帳模組                    | ~                                   |       | TMS Posting Issue |                        |              |
| <b>8</b> 後台系統管理       | <  |                                   | 負責人: 200043 蔡涵純         |                                     |       |                   |                        |              |
| ∞ MIS管理區              | <  | 問題描述Issue<br>Description:         | 新需求                     | ~                                   |       | feature request   |                        |              |
| ▲ 系統負責人               | <  | 上傅檔案Upload Files:                 | 選擇檔案 未選擇任何檔案            | 2                                   |       |                   |                        |              |
|                       |    | 叫修原因Reason:                       | 如要上佈多檔案, 請壓缩後再上傳.if     | f multiple files, please compress a | and u | upload.           |                        |              |

#### 待處理清單頁面說明

1. 點選左側 ServiceCall-待處理清單

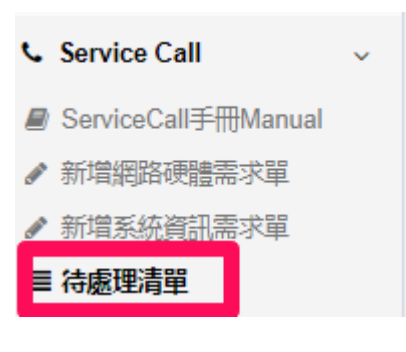

 可經由單號、工號、申請者工號或姓名、處理人員工號或姓名、系統項目、 建檔開始與結束日查詢

| 世。同<br>單號會詞          | 申請者工號或姓名 |   | 處理人員工號或姓名 |   |
|----------------------|----------|---|-----------|---|
| <b>系統項目</b><br>All ▼ | 建備起記日    | O | 建描结束日     | 0 |
| 董詞 Search            |          |   |           |   |

- 甲、待處理清單定義:未結案前的待處理清單
- 乙、未登入可看到所有 MIS 待處理的單據
- 丙、MIS 登入可查看自己申請跟待處理的單據
- 丁、非 MIS 之 Nafco 同仁使用 AD 帳號登入後,可看到同部門跟以下層級申請的單據
- 戊、部門助理與同部門或更高層級才可協助同仁作廢跟驗收

審查中

- 如您的單據需要簽核, MIS 會協助進行送簽, 您的主管簽核通過才可進行處理
   甲、TMS-過帳模組、入庫模組、外包模組皆需經過生管、品保、會計主管簽
   核
  - 乙、ERP 模組皆需經過 MIS 主管簽核通過
- 4. 如何查詢簽核清單?

| 田 | ` | 营您的案件左側顯示 |
|---|---|-----------|
|   |   |           |

簽核通過 請按下按鈕即可查詢

| 画面         MO         EMPNO/NAME/DEPTNO/CHINE SE_NAME/STATUS_CHI/SEQIM_TIME         OUT_TIME         CMT           Biging         SVC1409200009         SVC1409200009         SUC1409200009         SUC1409200009 | =                     | Approval De   | tails                        |                 |              |           |                         |                         | ×                       |        |
|----------------------------------------------------------------------------------------------------|-----------------------|---------------|------------------------------|-----------------|--------------|-----------|-------------------------|-------------------------|-------------------------|--------|
|                                                                                                    |                       | NO            | EMPNONAME DEPT               | NOCHINE SE_NAME | STATUS STATU | JS_CHISEC | IN_TIME                 | OUT_TIME                | CMT                     |        |
| SVC1409200009         回載         自載         A         意核完成         2         2022/9 下午         2022/9 下午         2022/9 下午         105 59 57         可用         可用         可用         可用         1         2022/9 下午         2022/9 下午         2022/9 下         2022/9 下         2022/9 下         2022/9 下         2022/9 下         2022/9 下         2022/9 下         2022/9 下         2022/9 F         2022/9 F         2022/9 F         2022/9 F         2022/9 F         2022/9 F         2022/9 F         2022/9 F         2022/9 F         2022/9 F         2022/9 F         2                                                                                                    |                       | SVC1409200009 | 9180119 <mark>蔡正</mark><br>偉 | A               | A 簽核完        | 成 1       | 2022/2/9 上午<br>10:57:29 | 2022/2/9 下午<br>05:50:55 |                         |        |
| ServicecalIIIII         A         登校完成         3         2022/09         下午         2022/09         下午         2022/09         下午         2022/09         下午         2022/09         下午         2022/09         下午         2022/09         下午         2022/09         下午         2022/09         下午         2022/09         下午         2022/09         下午         2022/09         下午         1         2022/09         下午         1         2022/09         下午         1         2022/09         下午         1         2022/09         下午         1         2022/09         下午         1         2022/09         1         1         1         1         1         1         1         1         1         1         1         1         1         1         1         1         1         1         1         1         1         1         1         1         1         1         1 <th1< th="">         1         1         1         1         1         1         1         1         1         1         1         1         1         1         1         1         1         1         1         1         1         1         1         1         1         <th1< th=""> <th1<< td=""><td>單號查詢<br/>SVC1409200009</td><td>SVC1409200009</td><td>9000109 周東<br/>豪</td><td>A</td><td>、 籔核完</td><td>成 2</td><td>2022/2/9 下午<br/>05:50:55</td><td>2022/2/9 下午<br/>05:59:57</td><td>test approve by<br/>周秉豪;</td><td>申請者</td></th1<<></th1<></th1<>                      | 單號查詢<br>SVC1409200009 | SVC1409200009 | 9000109 周東<br>豪              | A               | 、 籔核完        | 成 2       | 2022/2/9 下午<br>05:50:55 | 2022/2/9 下午<br>05:59:57 | test approve by<br>周秉豪; | 申請者    |
| -All-       SvC1409200009 030080 下文       A       数核完成       2022/29 下午       06.52.54         SvC1409200003 200043       施       W       数核中       5       2022/29 下午       06.52.54         明細直詞結果                                                                                                    | Servicecall項目         | SVC1409200009 | 030080 <u>李文</u><br>正        | A               | 、 簽核完        | 版 3       | 2022/2/9 下午<br>05:59:57 | 2022/2/9 下午<br>05:59:57 | Temporary Pass.         | 志東E    |
| 加速       W       数字中       5       2022/29       下午       06       52:54       06       52:54       06       52:54       06       52:54       06       52:54       06       52:54       06       52:54       06       52:54       06       52:54       06       52:54       06       52:54       06       52:54       06       52:54       06       52:54       06       52:54       06       52:54       06       52:54       06       52:54       06       52:54       06       52:54       06       52:54       06       52:54       06       52:54       06       52:54       06       52:54       06       52:54       06       52:54       06       52:54       06       52:54       06       52:54       06       52:54       06       52:54       06       52:54       06       52:54       06       52:54       06       52:54       52:54       06       52:54       06       52:54       06       52:54       06       52:54       06       52:54       06       52:54       06       52:54       52:54       06       52:54       52:54       52:54       52:54       52:54       52:54       52:54       52:54       <                                                                                                    | All                   | SVC1409200009 | 030080 <u>李文</u><br>正        | A               | A 簽核完        | 成 4       | 2022/2/9 下午<br>05:59:57 | 2022/2/9 下午<br>06:52:54 |                         | L.     |
|                                                                                                    | 1                     | SVC1409200009 | 9200043 蔡涵<br>純              | V               | V 簧核中        | 5         | 2022/2/9 下午<br>06:52:54 |                         |                         |        |
| 明細査詞結果<br>第一頁 1 愛愛                                                                                                    | 查到Search              |               |                              |                 |              |           |                         |                         | Close                   |        |
| 第一頁 1 最後一戸<br># 7×細別 単號 申請者 報修原因 處理者 上傳編案 更新日期<br>● 一般 SVC1409200009 200043.萘透時#8140 測試定RP模組簽核是否正確 萘透純 2022/29                                                                                                    | 明細查詢結果                |               |                              |                 |              |           |                         |                         |                         |        |
| #         來期別         單號         申請者         報修原因         處理者         上傳檔案         更新日期           #         一般         SVC140920009         20043-葉迹钟8140         测缸ERP模组资核是否正確         葉迹         2022/29                                                                                                    | 第一頁 1 最後一頁            |               |                              |                 |              |           |                         |                         |                         |        |
| ● SVC1409200009 200043-赛运转#8140 滑起症RP模组酸核是否正確 赛运转 2022/29                                                                                                    | # 深茨類別 單號             | 申請            | 諸                            | 報修原因            |              |           | 慮                       | 理者 上傳                   | 富案 更新日                  |        |
|                                                                                                    | 一般 SVC14092           | 200009 200    | 0043-蔡涵純#8140                | 測試ERF           | 模組簽核是否正      | 王確        | 蔡                       | 函純                      | 2022/                   | 2/9 上4 |

- 5. 如何進行驗收?
  - 甲、當您收到驗收 Mail 通知, 請進 EIP 內登入查找您要登入的案件會有

驗 按鈕,您確認後即可完成驗收

| Service Call <mark></mark> | <mark>愈收</mark> :SVC2022011279 |
|----------------------------|--------------------------------|
|----------------------------|--------------------------------|

hanna.tsai@nafco.com.tw 寄件日期: 2022/1/18 (週二) 上午 09:07 收件者: 禁涵純(hanna.tsai)

Dear Sir/Madam,

Service Call No:SVC2022011279 Apply Number: 200043

Reason: 測試 gsc 簽核完成是否會發送通知信, 請 Approve 此份

請進系統<mark>驗收</mark> Item is finished and please check before acceptance.

http://eip.nafco.com.tw/

- 乙、如您無 AD 帳號可登入驗收,可請您的助理或您部門主管或 MIS 主管 Willy 協助驗收
- 丙、助理如何協助驗收?
  - i. 請登入 EIP 系統後
  - ii. 查詢找到您要驗收的單據
  - iii. 輸入您要驗收的工號,點選驗收完成即可

| =                     |                     |           |            | _            | 中文 NAFCO - 200043   |
|-----------------------|---------------------|-----------|------------|--------------|---------------------|
|                       | 請輸入驗收者工號            |           |            | ×            | 普頁 > Service Call > |
| 查詢                    | 稳收業號: SVC1409200014 |           |            |              |                     |
| 單號查詢<br>SVC1409200014 | 1                   |           | 最终的时间 Clos | i請者<br>e     |                     |
| ServicecallIRE        | ~ D094              | LINI      | ٥          | AE来日期        |                     |
| 查到 Search             |                     |           |            |              |                     |
| 明細直鉤結果                |                     |           |            |              |                     |
| 第一頁 1 最後              |                     |           |            |              |                     |
| # FRIDI HEA           | 申請者                 | 報修原因 處理者  | 上傳描案 更新日期  | 報修項目         | 報修子項目 感理默慮          |
| -#2 SVC14092000       | 114 200043-蔡謐紀#8140 | 測試SRS 標證網 |            | 10:08:07 TMS | 入庫模組 待驗改            |

- 6. 簽核被退件怎麼辦?
  - 甲、當您的簽核被退件後,您會收到退件信,ServiceCall 結束此案件
  - 乙、如您仍需送件, 請重新填單

| 寄件者:<br>收件者:<br>副本:<br>主旨: | Nafco SysAdmin <erp_admin@nafco.com.tw><br/>禁涵純(hanna.tsai)<br/>禁涵純(hanna.tsai)<br/>Document status real time report: SVC1428100003</erp_admin@nafco.com.tw> |
|----------------------------|----------------------------------------------------------------------------------------------------|
| Dear<br>R - Re             | Sir/Madam,<br>dawwww.SVC1428100003 (資訊系統變更申請單) Status now<br>sject                                                                                           |
| From:<br>This r<br>此郵      | : 藝正偉<br>nail is sent by system,please do not reply directly!<br>件為系統反饋信息,請勿直接回覆!                                                                            |
| Notice<br>© No<br>© Ac     | e:<br>otification-only, please do not reply to sender.<br>ccording to information security, please do not forward to others.                                 |
| Nafco<br>Furthe            | MIS Group thanks for your cooperation.<br>er help needed,please visit URL as the following.                                                                  |

http://mis.nafco.com.tw/